# 手把手教你如何建立一个支持ctf动态独立靶机的靶场 (ctfd+ctfd-whale)

# 原创

fjh1997 ● 于 2019-09-15 14:58:21 发布 ● 16718 ☆ 收藏 58
 分类专栏: 安全 运维 文章标签: ctf 动态靶机
 版权声明:本文为博主原创文章,遵循 CC 4.0 BY-SA 版权协议,转载请附上原文出处链接和本声明。
 本文链接: https://blog.csdn.net/fjh1997/article/details/100850756
 版权

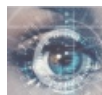

安全同时被2个专栏收录

54 篇文章 0 订阅 订阅专栏

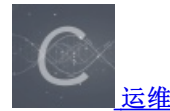

64 篇文章 1 订阅 订阅专栏

# 前言

要说开源的ctf训练平台,ctfd是不错的选择,支持各种插件,今天我就来介绍一下如何部署赵今师傅为ctfd平台写的一款支持独 立动态靶机的插件。前提是你的ctfd也是docker部署的。

# 动态独立靶机

说到独立动态靶机,各位ctfer可能会联想到i春秋举办的各类比赛,其中比赛环境大都用到了动态独立靶机(dynamic standalone instance)技术,也就是每做一道题,就会自动生成一个虚拟题目环境,每一个环境刚刚生成的时候都是崭新的,且能为每个队 伍生成一个独一无二的flag,防止flag分享作弊的行为。

# 技术原理

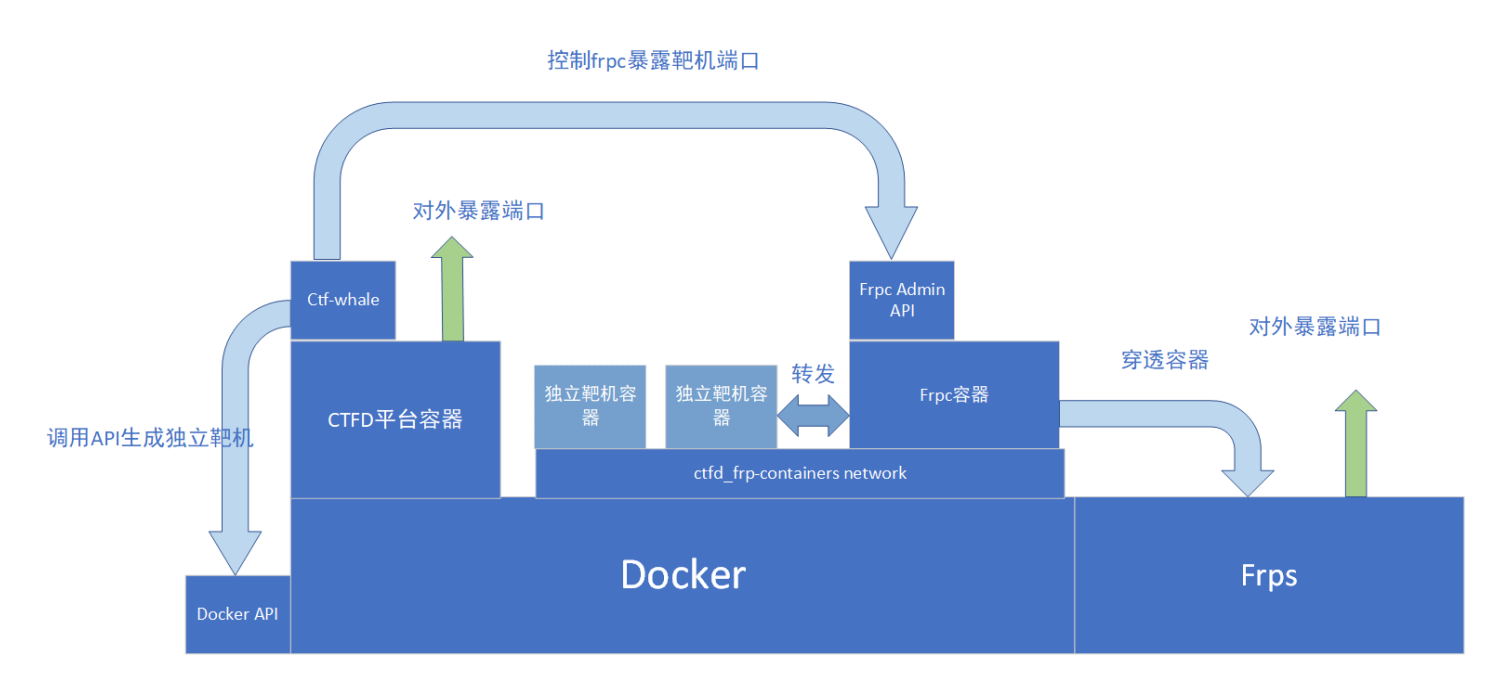

别被这张图吓到了,这个图只是在本地部署动态靶机,而赵师傅的buuctf平台由于使用学校的服务器生成独立靶机还增加了内网 穿透功能,网络结构要更复杂,所以这个插件有些功能是针对赵师傅下需求设计的,而我们仅仅只需要本地生成独立靶机即可, 因此只需使用该插件如图所示的部分功能即可。

# 官方教程

建议先去看看官方教程:)本教程对应官方教程第一种模式。 https://www.zhaoj.in/read-6333.html

# 安装步骤

# 1.安装启动frps

下载frp并安装

cd wget https://github.com/fatedier/frp/releases/download/v0.36.2/frp\_0.36.2\_linux\_amd64.tar.gz tar -zxvf frp\_0.36.2\_linux\_amd64.tar.gz cd frp\_0.36.2\_linux\_amd64 sudo cp systemd/\* /etc/systemd/system/ sudo cp systemd/\* /etc/frp sudo cp frpc.ini frps.ini /etc/frp/ sudo cp frpc frps /usr/bin/ sudo cp frpc frps /usr/bin/frps sudo chmod a+x /usr/bin/frpc /usr/bin/frps sudo systemctl enable frps

编辑frps.ini

sudo vim /etc/frp/frps.ini

frps.ini

[common] bind\_port = 7897 bind\_addr = 0.0.0.0 token =thisistoken vhost\_http\_port=80 #如果是http动态域名需要这个。80端口开启需要systemmd使用root权限启用frp

至于frpc.ini,先不急着配置,后面会配置

启动frps系统服务

sudo systemctl start frps

# 2.创建网络并启动frpc容器并配置frpc.ini

启动frpc容器

sudo docker network create ctfd\_frp-containers sudo docker run -d -v ~/frp\_0.36.2\_linux\_amd64/frpc.ini:/etc/frp/frpc.ini --network="ctfd\_frp-containers" --res tart=always "glzjin/frp"

创建网络frpcadmin用于ctfd容器和frpc容器通信

```
sudo docker network create frpcadmin
sudo docker network connect frpcadmin <frpc容器名或者ID>
#将frpc和ctfd容器单独连接到网络frpcadmin,注意要等容器创建好之后再连接,因此ctfd将在稍后连接
```

查看frpcadmin网络的连接情况并记录frpc容器的网络IP

docker network inspect frpcadmin

```
"ConfigOnly": false,
"Containers": {
    "076d39883eee544ff12c9641b8805499f42bc03e4bccac7lfb0a5139lalfe0a7": {
        "Name": "ctfd_ctfd_l",
        "EndpointID": "l0dd8361552a0ab51a7504504aa9330978ddcd50af45d7e85e8422baf4c324d3",
        "MacAddress": "02:42:ac:16:00:03",
        "IPv4Address": "l72.22.0.3/16",
        "IPv6Address": "l72.22.0.3/16",
        "IPv6Address": "l72.22.0.3/16",
        "IPv6Address": "l72.22.0.3/16",
        "IPv6Address": "l72.22.0.3/16",
        "IPv6Address": "l72.22.0.3/16",
        "IPv6Address": "l72.22.0.3/16",
        "IPv6Address": "l72.22.0.3/16",
        "IPv6Address": "l72.22.0.3/16",
        "IPv6Address": "l72.22.0.3/16",
        "IPv6Address": "l72.22.0.2/16",
        "IPv6Address": "l2242:ac:16:00:02",
        "IPv6Address": "l2242:ac:16:00:02",
        "IPv6Address": "l2242:ac:16:00:02",
        "IPv6Address": "l2242:ac:16:00:02",
        "IPv6Address": "l2242:ac:16:00:02",
        "IPv6Address": "l2242:ac:16:00:02",
        "IPv6Address": "l2242:ac:16:00:02",
        "IPv6Address": "l2242:ac:16:00:02",
        "IPv6Address": "l2242:ac:16:00:02",
        "IPv6Address": "l2242:ac:16:00:02",
        "IPv6Address": "l2242:ac:16:00:02",
        "IPv6Address": "l2242:ac:16:00:02",
        "IPv6Address": "l2242:ac:16:00:02",
        "IPv6Address": "l2242:ac:16:00:02",
        "IPv6Address": "l2242:ac:16:00:02",
        "IPv6Adress": "l2242:ac:16:00:02",
        "IPv6Adress": "l2242:ac:16:00:02",
        "IPv6Adress": "l2242:ac:16:00:02",
        "IPv6Adress": "l242:ac:16:00:02",
        "IPv6Adress": "l242:ac:16:00:02",
        "IPv6Adress": "l242:ac:16:00:02",
        "IPv6Adress": "l242:ac:16:00:02",
        "IPv6Adress": "l242:ac:16:00:02",
        "IPv6Adress": "l242:ac:16:00:02",
        "IPv6Adress": "l242:ac:16:00:02",
        "IPv6Adress": "l242:ac:16:00:02",
        "IPv6Adress": "l242:ac:16:00:02",
        "IPv6Adress": "l242:ac:16:00:02",
        "IPv6Adress": "l242:ac:16:00:02",
        "IPv6Adress": "l242:ac:16:00:02",
        "IPv6Adress": "l242:ac:16
```

编辑frpc.ini

vim ~/frp\_0.36.2\_linux\_amd64/frpc.ini

frpc.ini

```
[common]
server_addr = 172.17.0.1 # 这里填写宿主机ifconfig之后docker0的ip,因人而异,不要一摸一样填
server_port = 7897
token=thisistoken
admin_addr = 172.22.0.2 #这里填写frpc容器在frpcadmin网络里的ip,因人而异,不要一摸一样填,而且要和后续下图插件配置界面中図
的一样。
admin_port = 7400
log_file = ./frpc.log
```

# Frp API IP

| Frp API IP |  |
|------------|--|
| 172.22.0.2 |  |
|            |  |

# Frp API Port

Frp API Port

编辑完之后记得重启frpc容器

docker restart <frpc容器的ID>

# 3.安装靶场与插件

下载靶场与插件

```
git clone https://github.com/CTFd/CTFd.git
cd CTFd/
git reset 6c5c63d667a17aec159c8e26ea53dccfbc4d0fa3 --hard
#回滾到当前教程适合的版本
cd CTFd/plugins #打开ctfd插件目录
git clone https://github.com/glzjin/CTFd-Whale.git ctfd-whale #确保插件文件夹小写
cd ctfd-whale
git reset 5b32f457e9f56ee9b2b29495f4b3b118be3c57bd --hard #回滾到当前教程适合的版本
cd ../.. #返回ctfd主目录
vim docker-compose.yml
```

配置docker-compose.yml

#### version: '2.2

#### ervices:

#### ctfd:

build: .

user · root

restart: always

#### ports:

- "8000:8000" #你自己的

#### environment:

- UPLOAD\_FOLDER=/var/uploads
- DATABASE\_URL=mysql+pymysql://root:ctfd@db/ctfd
- REDIS URL=redis://cache:6379
- WORKERS=1
- LOG\_FOLDER=/var/log/CTFd
- ACCESS\_LOG=-
- ERROR\_LOG=-

#### volumes

- .data/CTFd/logs:/var/log/CTFd
- .data/CTFd/uploads:/var/uploads
- .:/opt/CTFd:ro
- /var/run/docker.sock:/var/run/docker.sock #添加这句即可,别的基本按照官方的不用动

#### depends\_on:

- dł

networks:

#### default:

internal:

#### db:

image: mariadb:10.4.12 # 这里改成10.4.12, 10.4.13 会出错

#### restart: always

environment:

- MYSQL\_ROOT\_PASSWORD=ctfd
- MYSQL\_USER=ctfd
- MYSQL\_PASSWORD=ctfd
- MYSQL\_DATABASE=ctfd

#### volumes:

- .data/mysql:/var/lib/mysql

networks:

#### internal

# This command is required to set important mariadb defaults

command: [mysqld, --character-set-server=utf8mb4, --collation-server=utf8mb4\_unicode\_ci, --wait\_timeout=2880 0, --log-warnings=0]

#### cache:

image: redis:4
restart: always
volumes:
- .data/redis:/data
networks:
 internal:

#### networks:

default: external: name: frpcadmin internal: internal: true 重新build后启动ctfd 如果是在国内网络环境下构建镜像的同学,建议修改Dockerfile为以下来使用豆瓣源or阿里源:

```
FROM python:2.7-alpine
RUN sed -i 's/dl-cdn.alpinelinux.org/mirrors.aliyun.com/g' /etc/apk/repositories &&\
   apk update && \
    apk add python python-dev linux-headers libffi-dev gcc make musl-dev py-pip mysql-client git openssl-dev g++
RUN adduser -D -u 1001 -s /bin/bash ctfd
WORKDIR /opt/CTFd
RUN mkdir -p /opt/CTFd /var/log/CTFd /var/uploads
RUN pip config set global.index-url https://pypi.doubanio.com/simple
RUN pip config set install.trusted-host pypi.doubanio.com
COPY requirements.txt .
RUN pip install -r requirements.txt -i https://pypi.doubanio.com/simple
COPY . /opt/CTFd
RUN for d in CTFd/plugins/*; do \setminus
     if [ -f "$d/requirements.txt" ]; then \
       pip install -r $d/requirements.txt -i https://pypi.doubanio.com/simple; \
RUN chmod +x /opt/CTFd/docker-entrypoint.sh
RUN chown -R 1001:1001 /opt/CTFd
RUN chown -R 1001:1001 /var/log/CTFd /var/uploads
USER 1001
EXPOSE 8000
ENTRYPOINT ["/opt/CTFd/docker-entrypoint.sh"]
```

然后部署下阿里云的docker加速器: https://help.aliyun.com/document\_detail/60750.html

https://cr.console.aliyun.com/cn-qingdao/instances/mirrors 选择左下角镜像加速器

```
注意由于这篇文章年代久远banal的版本已经不支持python2。如果遇到以下问题:
```

def is\_sequence(obj: Any) -> bool syntax error:

请在reqiurements.txt添加:

banal==0.4.2

如果遇到以下问题:

ERROR: Package 'pyrsistent' requires a different Python: 2.7.18 not in '>=3.5'

请在reqiurements.txt添加:

pyrsistent==0.14.0

如果遇到问题:

ERROR: botocore 1.12.253 has requirement urllib3<1.26,>=1.20; python\_version == "2.7", but you'll have urllib3 1.26.4 which is incompatible. 请在reqiurements.txt添加:

urllib3==1.25.11

之后构建启动镜像。

docker-compose build docker-compose up -d

将ctfd连接frpcadmin网络(如果使用前面的docker-compose.xml,这步可以忽略)

docker network connect frpcadmin <ctfd容器名或者ID>

启动ctfd后进入管理页面选择插件

| nallenges | Submissions 🕶 | Config | Plugins 🔻  |  |
|-----------|---------------|--------|------------|--|
|           |               |        | CTFd Whale |  |
| stic      | S             |        |            |  |

填写相关参数,注意要在template里面写上frpc.ini的内容。里面domain填写自己的

### Docker API URL

Docker API URL to connect

unix:///var/run/docker.sock

### Frp API IP

Frp API IP

172.22.0.2

### Frp API Port

Frp API Port

7400

## Frp Http Domain Suffix

Docker API URL to connect

.ctf.fjh1997.top

### Frp Direct IP Address

For direct redirect

52.82.46.169

### Frp Direct Minimum Port

For direct redirect

28000

### Frp Direct Maximum Port

For direct redirect

29000

#### Max Container Count

Max Container Count

30

### Max Renewal Times

Max Renewal Times

20

#### Frp config template

Frp config template, only need common section!

[common] server\_addr = 172.17.0.1 server\_port = 7897 token=fjh19971030 admin\_addr = 172.22.0.2 admin\_port = 7400 log\_file = ./frps.log

#### Docker Auto Connect Containers

Decide which container will be connected to multi-container-network automatically. Separated by commas.

None

Update

由于我这篇文章写的比较早,ctfd-whale已经有了很多次更新,根据gtfly师傅的提醒,这里需要填写创建的网络。

### Docker Auto Connect Containers

Decide which container will be connected to multi-container-network automatically. Separated by commas.

| None                                                                      |   |
|---------------------------------------------------------------------------|---|
| Docker Auto Connect Network                                               |   |
| Decide which network will be connected for single-container.              |   |
| ctfd_frp-containers                                                       | ٦ |
| Docker Dns Setting<br>Decide which dns will be used in container network. |   |
| None                                                                      |   |
| Update                                                                    |   |
|                                                                           |   |
|                                                                           |   |

启动题目选择dynamic\_docker

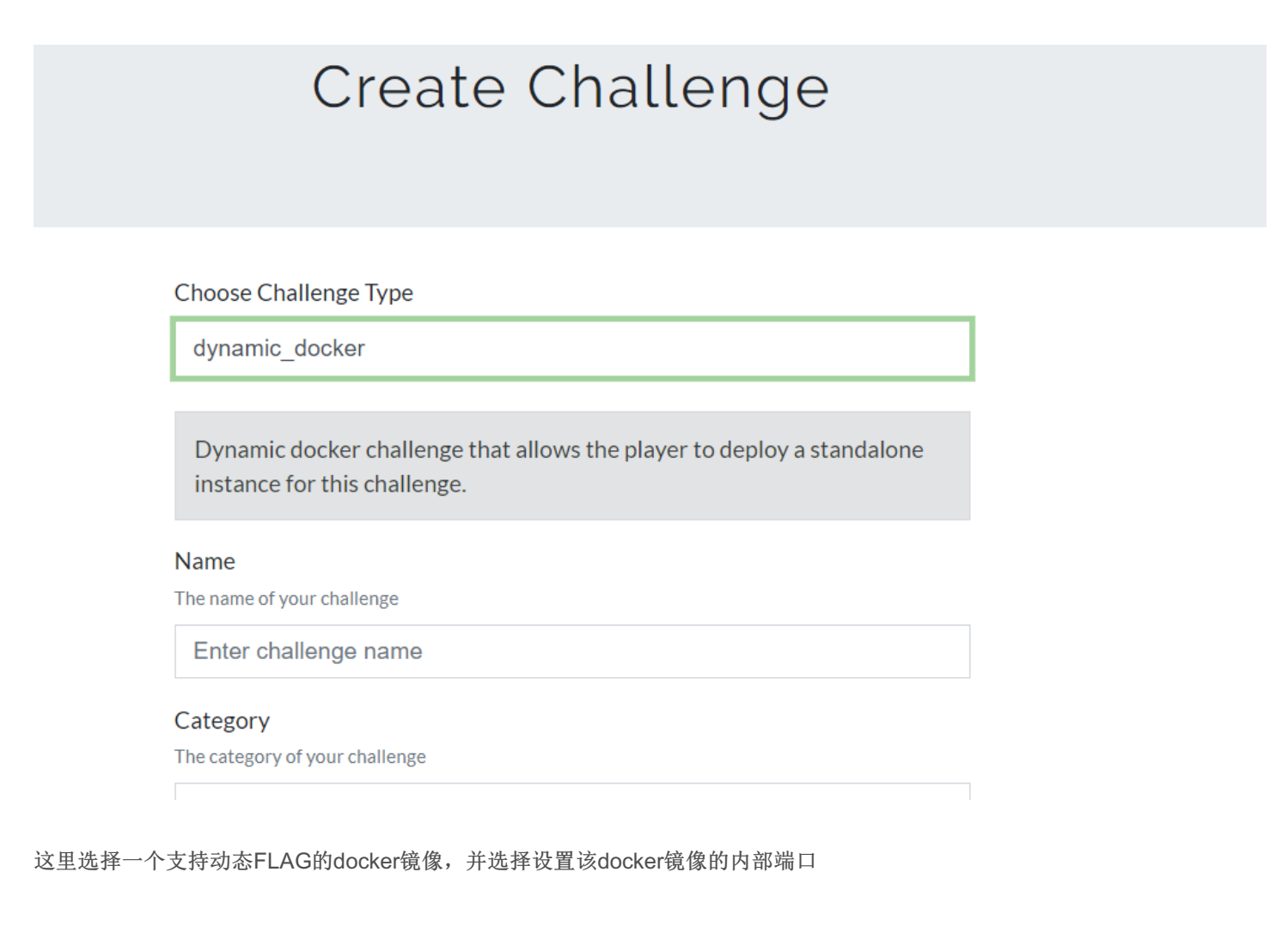

### Docker Image

The docker image used to deploy

ctftraining/qwb\_2019\_supersqli

### Frp Redirect Type

Decide the redirect type how frp redirect traffic

Direct

## Frp Redirect Port

Decide which port in the instance that frp should redirect traffic for

80

内部端口可以用

docker ps查看

f3e00a9f23d8 ctftraining/qwb\_2019\_supersqli "docker-php-entrypoi...' 8 seconds ago Up 5 seconds 80/tcp, 9000/tcp 1-09077a27-3590-4cd9-b1cc-8c7483190c09

# 3b.使用docker-compose一站式部署靶场、容器与网络

以下docker-compose.yml的功能与上述操作步骤一样的,作为可选项,有能力的同学可以试试看

| version: '2'                                                       |  |
|--------------------------------------------------------------------|--|
| services:                                                          |  |
| ctfd:                                                              |  |
| build: .                                                           |  |
| user: root                                                         |  |
| restart: always                                                    |  |
| ports:                                                             |  |
| -<br>- "8000:8000" #你自己的                                           |  |
| environment:                                                       |  |
| - UPLOAD_FOLDER=/var/uploads                                       |  |
| <ul> <li>DATABASE_URL=mysql+pymysql://root:ctfd@db/ctfd</li> </ul> |  |
| - REDIS_URL=redis://cache:6379                                     |  |
| - WORKERS=1                                                        |  |
| - LOG_FOLDER=/var/log/CTFd                                         |  |
| - ACCESS_LOG=-                                                     |  |
| - ERROR_LOG=-                                                      |  |
| volumes:                                                           |  |
| data/CTFd/logs:/var/log/CTFd                                       |  |
| data/CTFd/uploads:/var/uploads                                     |  |
| :/opt/CTFd:ro                                                      |  |
| - /var/run/docker.sock:/var/run/docker.sock #添加这句即可,别的基本按照官方的不用动   |  |
| depends_on:                                                        |  |
| - db                                                               |  |
| networks:                                                          |  |
| default:                                                           |  |
| internal.                                                          |  |
|                                                                    |  |

<sup>-</sup>rpcadmin:

ipv4\_address: 172.22.0.3

#### db:

image: mariadb:10.4.12
restart: always
environment:

- MYSQL\_ROOT\_PASSWORD=ctfd
- MYSQL\_USER=ctfd
- MYSQL PASSWORD=ctfd
- MYSQL\_DATABASE=ctfd

#### volumes:

- .data/mysql:/var/lib/mysql

networks:

internal:

#### # This command is required to set important mariadb defaults

command: [mysqld, --character-set-server=utf8mb4, --collation-server=utf8mb4\_unicode\_ci, --wait\_timeout=2880 0, --log-warnings=0]

#### cache:

```
restart: always
- .data/redis:/data
networks:
    internal:
image: glzjin/frp:latest
restart: always
  - ~/frp_0.36.2_linux_amd64/frpc.ini:/etc/frp/frpc.ini
networks:
        ipv4_address: 172.22.0.2
    frp-containers:
internal:
    internal: true
    driver: bridge
            - subnet: 172.22.0.0/16
    driver: bridge
        config:
           - subnet: 172.21.0.0/16
```

## 4.测试

不出意外的话,现在在challenge界面可以使用动态靶机 管理员也可以在后台管理靶机

| Challenge 1 Solves |                                                                       |              |  |
|--------------------|-----------------------------------------------------------------------|--------------|--|
| qw                 | b_2019_supe<br>100                                                    | rsqli        |  |
| 强网杯                |                                                                       |              |  |
|                    | Instance Info<br>Remaining Time: 3453s<br>http://ctf.hzyxxl.com:28473 |              |  |
| Destroy            | this instance Renew t                                                 | his instance |  |
| Flag               |                                                                       | Submit       |  |
|                    |                                                                       |              |  |

# CTFd Whale Instances

| No | ID | User              | Challenge          | Access Method               | Flag                                               | Startup<br>Time            | Renewal<br>Times | Delete | Renew |
|----|----|-------------------|--------------------|-----------------------------|----------------------------------------------------|----------------------------|------------------|--------|-------|
| 1  | 20 | Cthulhu<br>Fhatgn | qwb_2019_supersqli | http://ctf.hzyxxl.com:28473 | flag{fd9907e2-b34d-<br>4d85-bf45-<br>ac5715f5b641} | 2019-09-<br>15<br>06:38:32 | 0                | ×      | ß     |

5.制作支持动态flag的镜像

### 请看gtfly写的

http://www.gtfly.top/2019/09/27/CTFd%E5%8A%A8%E6%80%81docker%E9%95%9C%E5%83%8F%E7%BC%96%E5%86%9 9.html

或者可以看看赵师傅的贡献指南。 https://www.zhaoj.in/read-6259.html

推荐一个github靶机仓库

https://github.com/CTFTraining

#### pwn题

1、创建一个新目录。

mkdir pwntest cd pwntest

2、进入该目录,将可执行文件拷贝到该目录下,命名为 pwn。创建一个 Dockerfile 文件,内容如下:

FROM glzjin/pwn\_base\_18 COPY pwn /pwn/pwn

glzjin/pwn\_base\_18 代表 Ubuntu 18.04, glzjin/pwn\_base\_16 代表 Ubuntu 16.04, glzjin/pwn\_base\_19 代表 Ubuntu 19.04, glzjin/pwn\_base\_20 代表 Ubuntu 20.04。注意, pwn的端口默认是10000

3、构建。

docker build -t <你在 dockerhub的用户名/你的镜像名> ./

### 常见错误分析与检查

一般错误:

可以使用命令 docker logs <ctfd容器的ID> 查看报错情况

docker容器无法启动:

确保docker api填写正确,如示例中为unix:///var/run/docker.sock 你也可以使用端口形式的api如官方示例:可以用IP:端口指定API 然后使用如下命令进入ctfd容器,手动调用端口测试

```
docker exec -it <ctfd容器的ID> /bin/sh
/opt/CTFd# python
```

>>>import docker
>>>client=docker.DockerClient(base\_url="unix:///var/run/docker.sock")
>>>client.images.list()

如果api正确会列出所有镜像

frp端口无法映射:

可以使用如下命令进入ctfd容器,手动调用端口测试

```
>>>import requests
>>>requests.get("http://172.22.0.2:7400/api/reload")
<Response [200]> #这个表示成功
```

如果还是不行,也可以尝试查看ctfd和frpc容器的日志来分析解决。

docker logs <ctfd容器的ID> docker logs <frpc容器的ID>

docker exec -it <frpc容器的ID> /bin/sh /etc/frpc# cat frpc.log /etc/frpc# cat /tmp/frpc.ini

或者在ctfd源码里面使用print打印日志,再重启容器即可。

# 题外话

在搭建ctfd的时候,默认会有一个类似微信登录的方式登录的选项,就是使用MLC来登录。

| Login                         |   |
|-------------------------------|---|
| Login with Major League Cyber |   |
| User Name or Email            | 1 |
| Password                      | ] |
|                               | ] |
| Forgot your password?         |   |
|                               |   |

但是当你试图用mlc登录的时候,你就会收到这样的错误

OAuth Settings not configured. Ask your CTF administrator to configure MajorLeagueCyber integration.

| OAuth Settings not configured. Ask your CTF administrator to configure<br>MajorLeagueCyber integration. | 2<br>× |
|----------------------------------------------------------------------------------------------------|--------|
| Login with Major League Cyber                                                                           |        |
| Jser Name or Email                                                                                      |        |
| Password                                                                                                |        |
| 833WU U                                                                                                 |        |
| Forgot your password?                                                                                   | Submit |

下面教你怎么开启使用mlc登录的功能 首先注册并登录mlc

|                                                     | + •   🕖   🎬                                                                                                    |
|-----------------------------------------------------|----------------------------------------------------------------------------------------------------|
|                                                     | Create Event                                                                                                    |
|                                                     | Submit a Writeup                                                                                                |
| <b>ctf</b><br>Jacker<br>019, 1:00 pm<br>19, 1:00 pm | UUTCTF<br>Jeopardy<br>Organized by mirsaman<br>Start: April 25th 2019, 9:30 pm<br>End: April 28th 2019, 9:30 pm |
|                                                     |                                                                                                    |

选择create event

|                                                                                                    | Create an Event                                                                                       |                                            |
|----------------------------------------------------------------------------------------------------|----------------------------------------------------------------------------------------------------|--------------------------------------------|
| Event Name                                                                                                    |                                                                                                    |                                            |
| Event Name                                                                                                    |                                                                                                    |                                            |
| Event URL                                                                                                    |                                                                                                    |                                            |
| https://ctfd.io                                                                                                    |                                                                                                    |                                            |
| Description                                                                                                    |                                                                                                    |                                            |
| Enter some details about yo                                                                                                    | ur event                                                                                              |                                            |
| <b>洪探文</b> 州 丰洪探仁何文州                                                                                                    |                                                                                                    |                                            |
| 选择文件 未选择任何文件                                                                                                    | USER MODE                                                                                             | HOST                                       |
| 选择文件 未选择任何文件<br>COMPETITION TYPE                                                                                                    | USER MODE<br>Users play together in teams                                                             | HOST<br>Choose a host team                 |
| 选择文件 未选择任何文件<br>COMPETITION TYPE<br>③ Jeopardy<br>④ Attack/Defense                                                                                      | <ul> <li>USER MODE</li> <li>Users play together in teams</li> <li>Users play as themselves</li> </ul> | HOST<br>Choose a host team<br>No host team |
| 选择文件 未选择任何文件<br>COMPETITION TYPE<br>③ Jeopardy<br>④ Attack/Defense<br>④ Other                                                                           | <b>USER MODE</b><br>• Users play together in teams<br>Users play as themselves                        | HOST<br>Choose a host team<br>No host team |
| 选择文件 未选择任何文件<br>COMPETITION TYPE<br>③ Jeopardy<br>④ Attack/Defense<br>④ Other<br>Start Date                                                             | USER MODE<br>• Users play together in teams<br>• Users play as themselves<br>Start Time               | HOST<br>Choose a host team<br>No host team |
| <ul> <li>选择文件 未选择任何文件</li> <li>COMPETITION TYPE</li> <li>Jeopardy</li> <li>Attack/Defense</li> <li>Other</li> <li>Start Date</li> <li>年 /月/日</li> </ul> | USER MODE<br>• Users play together in teams<br>• Users play as themselves<br>Start Time<br>:          | HOST<br>Choose a host team<br>No host team |

创建好了以后按照下面的方式填写相关信息

| DAuth Settings Client ID Client Secret Client Secret Redirect URL for Single Sign On * http://ctf.hzyxxl.com:8000/redirect OAuth Redirect URL. Users will be redirected here after authent |        |
|----------------------------------------------------------------------------------------------------|--------|
| Client ID Client Secret Client Secret Redirect URL for Single Sign On * OAuth Redirect URL. Users will be redirected here after authent API Settings                                       |        |
| Client ID Client Secret Client Secret Redirect URL for Single Sign On * http://ctf.hzyxxl.com:8000/redirect OAuth Redirect URL. Users will be redirected here after authent                |        |
| Client Secret Redirect URL for Single Sign On * http://ctf.hzyxxl.com:8000/redirect OAuth Redirect URL. Users will be redirected here after authent                                        |        |
| Client Secret  Redirect URL for Single Sign On *  Nttp://ctf.hzyxxl.com:8000/redirect  OAuth Redirect URL. Users will be redirected here after authent  API Settings                       |        |
| Redirect URL for Single Sign On * http://ctf.hzyxxl.com:8000/redirect OAuth Redirect URL. Users will be redirected here after authent                                                      |        |
| Redirect URL for Single Sign On *         http://ctf.hzyxxl.com:8000/redirect         OAuth Redirect URL. Users will be redirected here after authent         API Settings                 |        |
| OAuth Redirect URL. Users will be redirected here after authent                                                                                                    |        |
| OAuth Redirect URL. Users will be redirected here after authent                                                                                                    |        |
| API Settings                                                                                                    | ation. |
| , , , eetal.ge                                                                                                    |        |
| Scoreboard API URL *                                                                                                    |        |
| http://ctf.hzyxxl.com:8000/api/v1/scoreboard                                                                                                    |        |

并把上面的Client ID和secret填写到ctfd的设置页面

| Appearance       | Client ID                                             |
|------------------|-------------------------------------------------------|
|                  | OAuth Client ID for MajorLeagueCyber integration.     |
| Accounts         | 1 HORLEN 10700h110/ah0ah/00                           |
| MajorLeagueCyber |                                                       |
|                  | Client Secret                                         |
| Settings         | OAuth Client Secret for MajorLeagueCyber integration. |
| Email            | C.2. (hexps) 77577 (dq7a72)                           |
| Time             |                                                       |
| Packup           | Update                                                |
| Баскир           |                                                       |
| Reset            |                                                       |

之后就可以用mlc来登录了,当然登录的前提是用户已经注册mlc的账号,使用mlc账号登录的话会有一个official的标签如下:

| ID | User            | Email               | Website | Country | Admin | Verified | Hidden | Banned |
|----|-----------------|---------------------|---------|---------|-------|----------|--------|--------|
| 52 | YSC621          | 1849297531@qq.com   |         |         |       |          |        |        |
| 53 | fjh199 Official | fjhhz1997@gmail.com |         |         |       | verified |        |        |
| 54 | periOd          | peri0d1@foxmail.com |         |         |       |          |        |        |
| 55 | 614751780       | 614751780@qq.com    |         |         |       |          |        |        |
| 56 | 洛颖辰             | 761791827@qq.com    |         |         |       |          |        |        |
| 57 | mile            | 2649190654@qq.com   |         |         |       |          |        |        |

## 是不是很帅呢?

# 友情连接

## BUUCTF

## Cthulhu OJ

# 获取帮助

如果配置有遇到困难可以加入交流群:729021148 或者本人淘宝店: https://item.taobao.com/item.htm?id=612013759404